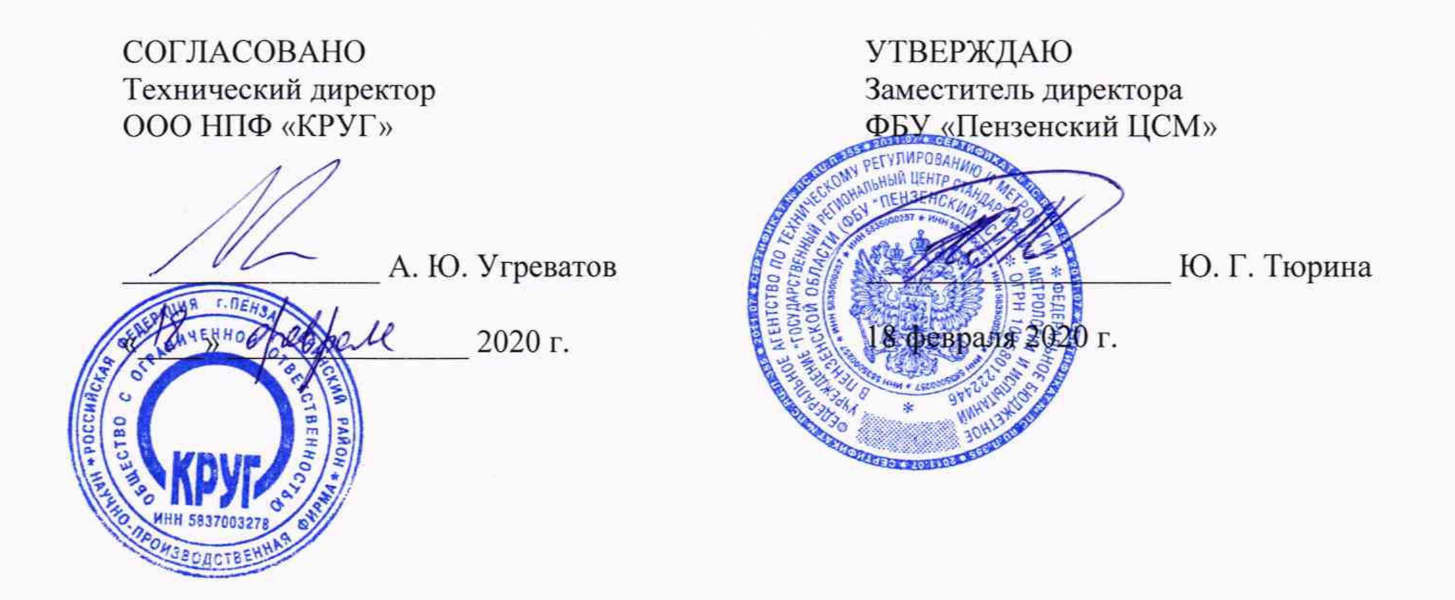

## Контроллеры промышленные DevLink

## Методика поверки

ЖАЯК.420000.002 МП

Пенза 2020 г.

## СОДЕРЖАНИЕ

â

Изм Лист

N докум.

Подпись Дата

| <ol> <li>ОПЕРАЦИИ И СРЕДСТВА ПОВЕРКИ</li></ol> | 3<br>4<br>4<br>5<br>5<br>5<br>5<br>5<br>5<br> |
|------------------------------------------------|-----------------------------------------------|
|                                                | Лист                                          |

ЖАЯК.420000.002 МП

Настоящая методика поверки распространяется на контроллеры промышленные DevLink (далее – контроллеры), предназначенные для измерений силы и напряжения постоянного тока, электрического сопротивления, количества импульсов и времени, преобразования электрического сопротивления в значения температуры, а также для воспроизведения силы и напряжения постоянного тока, и устанавливает методику первичной и периодической поверки.

Интервал между поверками (межповерочный интервал) – 4 года.

## 1 ОПЕРАЦИИ И СРЕДСТВА ПОВЕРКИ

Поверка контроллеров на части диапазона измерений (поддиапазонов измерений) невозможна. Допускается проведение поверки отдельных измерительных каналов из состава контроллеров с обязательным указанием в свидетельстве о поверке информации об объеме проведенной поверки.

Операции и основные средства поверки приведены в таблице 1 Таблица 1

| Наименование<br>операции                              | Номер<br>пункта<br>методики | Рекомендуемые средства поверки                       | Требуемые значения метрологиче-<br>ских характеристик                                                                                                    |
|-------------------------------------------------------|-----------------------------|------------------------------------------------------|----------------------------------------------------------------------------------------------------|
| 1 Внешний ос-<br>мотр                                 | 4.1                         | -                                                    | _                                                                                                    |
| 2 Опробование                                         | 4.2                         | -                                                    | -                                                                                                    |
| 3 Проверка<br>метрологиче-<br>ских характе-<br>ристик | 4.3                         | Калибратор<br>универсальный<br>Fluke 5520A           | Диапазон воспроизведения силы по-<br>стоянного тока от 0 до<br>20 мА.<br>Пределы допускаемой приведенной<br>погрешности ±0,03 %.<br>Диапазон воспроизведения напряже-<br>ния постоянного тока от 0 до 10 В.<br>Пределы допускаемой приведенной<br>погрешности ±0,03 %. |
|                                                       |                             | Генератор сигна-<br>лов произвольной<br>формы 33220А | Диапазон частот импульсного вы-<br>ходного сигнала от 0 до 1000 Гц.<br>Пределы допускаемой относитель-<br>ной погрешности ±2·10 <sup>-5</sup> .                                                                                                    |

| Изм | Лист | N докум. | Подпись | Дата | ЖАЯК.42 | 20000.002 MП |  |
|-----|------|----------|---------|------|---------|--------------|--|

| Продолжение таб          | лицы 1                      |                                                       |                                                                                                    |
|--------------------------|-----------------------------|-------------------------------------------------------|----------------------------------------------------------------------------------------------------|
| Наименование<br>операции | Номер<br>пункта<br>методики | Рекомендуемые<br>средства поверки                     | Требуемые значения метрологиче-<br>ских характеристик                                                                                                    |
|                          |                             | Мультиметр<br>цифровой<br>прецизионный<br>Fluke 8508A | Диапазон измерений напряжения по-<br>стоянного тока от 0 до 10 В. Пределы<br>допускаемой приведенной погреш-<br>ности ±0,03 %.<br>Диапазон измерений силы постоян-<br>ного тока от 0 до 20 мА. Пределы до-<br>пускаемой приведенной погрешно-<br>сти ± 0,03 %. |
|                          |                             | Магазин<br>сопротивления<br>Р4831                     | Диапазон воспроизведения электри-<br>ческого сопротивления от 0 до 2<br>кОм. Пределы допускаемой приве-<br>денной погрешности ±0,03 %.                                                                                                    |
|                          |                             | Радиочасы РЧ-<br>011/2                                | Диапазон измерений от 0 до 86400 с, погрешность измерений ±0,6 с                                                                                                    |

Примечание.

1 Допускается применять другие средства измерений, обеспечивающие требуемую точность

2 В качестве вспомогательных устройств при проведении поверки используется персональный компьютер с поддержкой или адаптером интерфейса RS-485 (далее персональный компьютер)

## 2 ТРЕБОВАНИЯ БЕЗОПАСНОСТИ

При проведении поверки должны соблюдаться требования безопасности, установленные действующими «Правилами техники безопасности при эксплуатации электроустановок потребителей», требования разделов «Указания мер безопасности», приведённых в эксплуатационной документации применяемых средств измерений (далее – СИ).

К выполнению поверки могут быть допущены специалисты, прошедшие обучение и аттестованные в качестве поверителей по соответствующим видам измерений.

## З УСЛОВИЯ ПОВЕРКИ И ПОДГОТОВКА К НЕЙ

3.1 При проведении поверки должны соблюдаться следующие условия:

| <ul> <li>температура окружающего воздуха, °С</li> </ul>                    | от +15 до +25;         |
|----------------------------------------------------------------------------|------------------------|
| <ul> <li>относительная влажность воздуха, %</li> </ul>                     | от 30 до 80;           |
| <ul> <li>атмосферное давление, кПа</li> </ul>                              | от 84 до 106;          |
| <ul> <li>напряжение питание постоянного тока, В</li> </ul>                 | от 22 до 26;           |
| <ul> <li>напряжение питающей сети переменного тока, В</li> </ul>           | от 215,6 до 224,4;     |
| <ul> <li>частота питающей сети, Гц</li> </ul>                              | $50,0 \pm 0,5;$        |
| <ul> <li>отсутствие вибрации и электромагнитных полей (кроме ма</li> </ul> | агнитного поля Земли). |

3.2 Контроллер до начала поверки должен быть выдержан в условиях, указанных в пункте 3.1, не менее 2 часов.

Непосредственно перед проведением поверки необходимо подготовить контроллер и средства поверки к работе в соответствии с их эксплуатационной документацией.

|     |      |          |         |      |                    | Лист |
|-----|------|----------|---------|------|--------------------|------|
|     |      |          |         |      | ЖАЯК.420000.002 МП | 4    |
| Изм | Лист | N докум. | Подпись | Дата |                    | 4    |

Все средства измерений, используемые при поверке, должны иметь непросроченные свидетельства о поверке.

### 4 ПРОВЕДЕНИЕ ПОВЕРКИ

#### 4.1 Внешний осмотр

Внешний осмотр поверяемого контроллера производят без включения питания. При внешнем осмотре проверяют:

наличие необходимых надписей на наружных панелях;

 отсутствие дефектов панелей, каркаса: сколов, царапин, равномерности нанесения покрытия, отсутствие других механических повреждений, следов коррозии;

- соответствие комплектности контроллера паспорту;

- состояние разъемов.

Контроллер не допускается к дальнейшей поверке, если обнаружено несоответствие хотя бы одному из вышеперечисленных критериев.

### 4.2 Опробование

Подать питающее напряжение на модули контроллера. В соответствии с эксплуатационной документацией на него проверить его функционирование в целом при нулевых значениях входных величин.

Провести проверку идентификационных данных метрологически значимого программного обеспечения (ПО) согласно руководства по эксплуатации на контроллеры. Проверку идентификационных данных метрологически значимого ПО проводят только при наличии в составе контроллера процессорного модуля.

Контроллер признается годным, если он функционирует без сбоев и без появлений сообщений об ошибках, а идентификационные данные метрологически значимого программного обеспечения соответствуют указанным в руководстве по эксплуатации и описании типа.

### 4.3 Проверка метрологических характеристик

## 4.3.1 Проверка метрологических характеристик каналов измерений напряжения постоянного тока

Проверку проводят для каналов:

- с резервированием или без резервирования;

- с барьерами искрозащиты (БИЗ) или без барьеров искрозащиты (БИЗ).

Проверку проводят путем измерений значений напряжения постоянного тока, подаваемых с калибратора. Порядок проведения проверки следующий:

 – на нижней плате модуля с помощью 8 джамперов перед включением модуля необходимо сделать переключения на режим измерения напряжения для всех 8 каналов в соответствии с руководством по эксплуатации на модули DevLink-A10;

- установить DIP-переключатели, расположенные на верхней плате модуля в режим «INIT»;

 – собрать схему соединений при настройке модулей ввода/вывода DevLink-A10 согласно рисунку A.1 приложения A;

– включить компьютер и загрузить программу *DevLink Utility*, выбрать COM-порт, к которому подключен модуль;

- включить питание модуля;

- установить в окне программы DevLink Utility режим «INIT»;

 нажать кнопку «Поиск модулей» в окне программы DevLink Utility и найти модуль в сети;

|     |      |          |         |      |                    | Лист |
|-----|------|----------|---------|------|--------------------|------|
|     |      |          |         |      | ЖАЯК.420000.002 МП | -    |
| Изм | Лист | N докум. | Подпись | Дата |                    | 5    |

- открыть окно «Поверка»;

 выбрать соответствующий тип канала и диапазона измерений для всех каналов в соответствии с описанием типа;

- собрать схему согласно рисунку А.2.1 или рисунку А.2.2 приложения А;

 на вход «1» проверяемого модуля DevLink-A10 подать значение напряжения в соответствии с таблицей 2 для соответствующего диапазона измерений;

 зафиксировать измеренное модулем значение Uизм. по показаниям на экране персонального компьютера.

Далее соответствующий канал модуля проверяется в соответствии с изложенной методикой во всех остальных точках.

Таблица 2

| i domina z         |          |                    |              |                                      |           | and a second second second second |         |  |
|--------------------|----------|--------------------|--------------|--------------------------------------|-----------|-----------------------------------|---------|--|
|                    |          | Пределы            | Зизиение     | Допускаемое значение                 |           |                                   |         |  |
| Пиапазон           |          | допускае-          | Эначение     | напряжения при уровне оракования 0,8 |           |                                   |         |  |
| дианазон           | Ед. изм. | мой при-           | напряжения,  | Без резерь                           | вирования | С резервированием и/или БИЗ       |         |  |
| измерении          |          | веденной           | подаваемое с | и/или                                | БИЗ       |                                   |         |  |
|                    |          | сти, %             | калиоратора  | Имин.                                | Имакс.    | Имин.                             | Имакс.  |  |
|                    |          |                    | -150         | -150,24                              | -149,76   | -150,26                           | -149,74 |  |
|                    |          |                    | -135         | -135,24                              | -134,76   | -135,26                           | -134,74 |  |
| 150                |          |                    | -75          | -75,24                               | -74,76    | -75,26                            | -74,74  |  |
| от -150 до         | мВ       | $\pm 0,1/\pm 0,11$ | 0            | -0,24                                | 0,24      | -0,26                             | 0,26    |  |
| +150               |          |                    | 75           | 74,76                                | 75,24     | 74,74                             | 75,26   |  |
|                    |          |                    | 135          | 134,76                               | 135,24    | 134,74                            | 135,26  |  |
|                    |          |                    | 150          | 149,76                               | 150,24    | 149,74                            | 150,26  |  |
|                    | мВ       | ±0,1/±0,11         | -250         | -250,4                               | -249,6    | -250,4                            | -249,6  |  |
|                    |          |                    | -225         | -225,4                               | -224,6    | -225,4                            | -224,6  |  |
| 250 -              |          |                    | -125         | -125,4                               | -124,6    | -125,4                            | -124,6  |  |
| от -250 до         |          |                    | 0            | -0,4                                 | 0,4       | -0,4                              | 0,4     |  |
| +230               |          |                    | 125          | 124,6                                | 125,4     | 124,6                             | 125,4   |  |
|                    |          |                    | 225          | 224,6                                | 225,4     | 224,6                             | 225,4   |  |
|                    |          |                    | 250          | 249,6                                | 250,4     | 249,6                             | 250,4   |  |
|                    |          |                    | -500         | -500,8                               | -499,2    | -500,9                            | -499,1  |  |
|                    |          |                    | -450         | -450,8                               | -449,2    | -450,9                            | -449,1  |  |
| or 500 ro          |          |                    | -250         | -250,8                               | -249,2    | -250,9                            | -249,1  |  |
| 01 —300 до<br>±500 | мВ       | $\pm 0,1/\pm 0,11$ | 0            | -0,8                                 | 0,8       | -0,9                              | 0,9     |  |
| +300               |          |                    | 250          | 249,2                                | 250,8     | 249,1                             | 250,9   |  |
|                    |          |                    | 450          | 449,2                                | 450,8     | 449,1                             | 450,9   |  |
|                    |          |                    | 500          | 499,2                                | 500,8     | 499,1                             | 500,9   |  |
|                    |          |                    | -1           | -1,0016                              | -0,9984   | -1,0018                           | -0,9982 |  |
|                    |          |                    | -0,9         | -0,9016                              | -0,8984   | -0,9018                           | -0,8982 |  |
| 07-1 70            |          |                    | -0,5         | -0,5016                              | -0,4984   | -0,5018                           | -0,4982 |  |
| от — Гдо<br>+1     | В        | $\pm 0,1/\pm 0,11$ | 0            | -0,0016                              | 0,0016    | -0,0018                           | 0,0018  |  |
| 1                  |          |                    | 0,5          | 0,4984                               | 0,5016    | 0,4982                            | 0,5018  |  |
|                    |          |                    | 0,9          | 0,8984                               | 0,9016    | 0,8982                            | 0,9018  |  |
|                    |          |                    | 1            | 0,9984                               | 1,0016    | 0,9982                            | 1,0018  |  |

| Изм | Лист | N докум. | Подпись | Дата |
|-----|------|----------|---------|------|

6

|                  |          | Пределы            | 2            | ,          | Допускаем  | ое значение                 |          |
|------------------|----------|--------------------|--------------|------------|------------|-----------------------------|----------|
| Π                |          | допускае-          | Значение     | напряже    | ния при ур | овне браков                 | ания 0,8 |
| диапазон         | Ед. изм. | мои при-           | напряжения,  | Без резерн | вирования  | С резервированием и/или БИЗ |          |
| измерении        |          | веденнои           | подаваемое с | и/или      | п БИЗ      |                             |          |
|                  |          | сти, %             | калиоратора  | Имин.      | Uмакс.     | Имин.                       | Uмакс    |
|                  |          |                    | -2           | -2,0032    | -1.9968    | -2.0035                     | -1.996   |
|                  |          |                    | -1,8         | -1,8032    | -1.7968    | -1.8035                     | -1.796   |
| 2                |          |                    | -1           | -1,0032    | -0.9968    | -1,0035                     | -0.996   |
| от –2 до         | В        | $\pm 0,1/\pm 0,11$ | 0            | -0.0032    | 0.0032     | -0.0035                     | 0.003    |
| +2               |          |                    | 1            | 0,9968     | 1,0032     | 0,9965                      | 1,003    |
|                  |          |                    | 1.8          | 1,7968     | 1.8032     | 1,7965                      | 1.8035   |
|                  |          |                    | 2            | 1,9968     | 2,0032     | 1,9965                      | 2,003    |
|                  |          |                    | -5           | -5,008     | -4,992     | -5,009                      | -4,99    |
|                  |          |                    | -4,5         | -4,508     | -4,492     | -4,509                      | -4,49    |
| -                |          |                    | -2,5         | -2,508     | -2,492     | -2,509                      | -2,49    |
| от —5 до         | В        | ±0,1/±0,11         | 0            | -0,008     | 0,008      | -0,009                      | 0,009    |
| +3               |          |                    | 2,5          | 2,492      | 2,508      | 2,491                       | 2,509    |
|                  |          |                    | 4,5          | 4,492      | 4,508      | 4,491                       | 4,509    |
|                  |          |                    | 5            | 4,992      | 5,008      | 4,991                       | 5,009    |
|                  |          |                    | -10          | -10,016    | -9,984     | -10,0176                    | -9,982   |
|                  | В        |                    | -9           | -9,016     | -8,984     | -9,0176                     | -8,982   |
| or 10 ro         |          |                    | -5           | -5,016     | -4,984     | -5,0176                     | -4,982   |
| 01 —10 до<br>⊥10 |          | ±0,1/±0,11         | 0            | -0,016     | 0,016      | -0,0176                     | 0,0170   |
| 110              |          |                    | 5            | 4,984      | 5,016      | 4,9824                      | 5,0170   |
|                  |          |                    | 9            | 8,984      | 9,016      | 8,9824                      | 9,017    |
|                  |          |                    | 10           | 9,984      | 10,016     | 9,9824                      | 10,017   |
|                  |          |                    | 0,01         | 0,0092     | 0,0108     | 0,0091                      | 0,010    |
|                  |          |                    | 0,05         | 0,0492     | 0,0508     | 0,0491                      | 0,050    |
|                  |          |                    | 0,25         | 0,2492     | 0,2508     | 0,2491                      | 0,250    |
| от 0 до 1        | В        | $\pm 0,1/\pm 0,11$ | 0,5          | 0,4992     | 0,5008     | 0,4991                      | 0,500    |
|                  |          |                    | 0,75         | 0,7492     | 0,7508     | 0,7491                      | 0,750    |
|                  |          |                    | 0,95         | 0,9492     | 0,9508     | 0,9491                      | 0,950    |
|                  |          |                    | 1            | 0,9992     | 1,0008     | 0,9991                      | 1,000    |
|                  |          |                    | 0,05         | 0,0484     | 0,0516     | 0,0482                      | 0,051    |
|                  |          |                    | 0,1          | 0,0984     | 0,1016     | 0,0982                      | 0,101    |
|                  |          |                    | 0,5          | 0,4984     | 0,5016     | 0,4982                      | 0,5018   |
| от 0 до 2        | В        | $\pm 0,1/\pm 0,11$ | 1            | 0,9984     | 1,0016     | 0,9982                      | 1,001    |
|                  |          |                    | 1,5          | 1,4984     | 1,5016     | 1,4982                      | 1,501    |
|                  |          |                    | 1,9          | 1,8984     | 1,9016     | 1,8982                      | 1,9018   |
|                  |          |                    | 2            | 1,9984     | 2,0016     | 1,9982                      | 2,001    |

|     |      |          |           |      | ЖАЯК.420000.002 МП |
|-----|------|----------|-----------|------|--------------------|
| Изм | Лист | N докум. | Подпись Д | Jama |                    |

Лист

7

|                       |          | Пределы              | 2                                                                                                    |                                                                                                    | Допускаем                                                                                                    | ре значение                | ;       |       |      |
|-----------------------|----------|----------------------|----------------------------------------------------------------------------------------------------|----------------------------------------------------------------------------------------------------|----------------------------------------------------------------------------------------------------|----------------------------|---------|-------|------|
| Диапазон<br>измерений | Ед. изм. | мой при-<br>ведённой | напряжения,<br>подаваемое с                                                                                                    | напряже<br>Без резери<br>и/или                                                                                                    | ния при ур<br>вирования<br>1 БИЗ                                                                                 | С резервирование и/или БИЗ |         |       |      |
|                       |          | погрешно-            | калибратора                                                                                                    | Имин.                                                                                                    | Имакс.                                                                                                    | Имин.                      | Имакс   |       |      |
|                       |          | 0111, 70             | 0.1                                                                                                    | 0.096                                                                                                    | 0.104                                                                                                    | 0.096                      | 0.104   |       |      |
|                       |          |                      | 0.25                                                                                                    | 0.246                                                                                                    | 0.254                                                                                                    | 0,070                      | 0,104   |       |      |
|                       |          |                      | 1.25                                                                                                    | 1 246                                                                                                    | 1 254                                                                                                    | 1 246                      | 1 254   |       |      |
| от 0 ло 5             | B        | +0.1/+0.11           | 2.5                                                                                                    | 2 496                                                                                                    | 2 504                                                                                                    | 2 496                      | 2 504   |       |      |
| 01 0 до 5             |          | -0,1/-0,11           | 3.75                                                                                                    | 3 746                                                                                                    | 3 754                                                                                                    | 3 746                      | 3 754   |       |      |
|                       |          |                      | 4 75                                                                                                    | 4 746                                                                                                    | 4 754                                                                                                    | 4 746                      | 4 754   |       |      |
|                       |          |                      | 5                                                                                                    | 4 996                                                                                                    | 5.004                                                                                                    | 4,740                      | 5.004   |       |      |
|                       |          |                      | 0.1                                                                                                    | 0.092                                                                                                    | 0.108                                                                                                    | 0.091                      | 0.100   |       |      |
|                       |          |                      | 0,1                                                                                                    | 0.492                                                                                                    | 0,108                                                                                                    | 0.491                      | 0,105   |       |      |
|                       |          |                      | 2.5                                                                                                    | 2 402                                                                                                    | 2 508                                                                                                    | 2 401                      | 2 500   |       |      |
| от 0 до 10            | R        | +0.1/+0.11           | 5                                                                                                    | 4 902                                                                                                    | 5.008                                                                                                    | 4 901                      | 5,000   |       |      |
| 01 0 40 10            | D        | -0,1/-0,11           | 75                                                                                                    | 7 402                                                                                                    | 7 508                                                                                                    | 7 401                      | 7 500   |       |      |
|                       |          |                      |                                                                                                    | 9.5                                                                                                    | 0.492                                                                                                    | 0,508                      | 0.491   | 0,500 |      |
|                       |          |                      | 10                                                                                                    | 9,492                                                                                                    | 10.008                                                                                                    | 0.001                      | 10.00   |       |      |
|                       |          |                      |                                                                                                    |                                                                                                    | 10                                                                                                    | 0.96                       | 1.04    | 0.96  | 1 04 |
|                       |          | ±0,1/±0,11           | 25                                                                                                    | 2.46                                                                                                    | 2.54                                                                                                    | 2.46                       | 2 54    |       |      |
|                       |          |                      | 12.5                                                                                                    | 12.46                                                                                                    | 12.54                                                                                                    | 12.40                      | 12.54   |       |      |
| OT 0 TO 50            | MB       |                      | 25                                                                                                    | 24.06                                                                                                    | 25.04                                                                                                    | 24.06                      | 25.0    |       |      |
| 01 0 до 50            | MD       |                      | 37.5                                                                                                    | 24,90                                                                                                    | 25,04                                                                                                    | 24,90                      | 23,0-   |       |      |
|                       |          |                      | 47.5                                                                                                    | 17.40                                                                                                    | 17.54                                                                                                    | 17.40                      | 17.5    |       |      |
|                       |          |                      | 50                                                                                                    | 47,40                                                                                                    | 50.04                                                                                                    | 47,40                      | 50.0    |       |      |
|                       |          |                      | 2.5                                                                                                    | 2 38                                                                                                    | 2.62                                                                                                    | 2 27                       | 2.63    |       |      |
|                       |          |                      | 7.5                                                                                                    | 7 38                                                                                                    | 7.62                                                                                                    | 7 37                       | 7.63    |       |      |
|                       |          |                      | 37.5                                                                                                    | 37.38                                                                                                    | 37.62                                                                                                    | 37 37                      | 37.6    |       |      |
| от 0 до               | NB       | +0.1/+0.11           | 75                                                                                                    | 7/ 99                                                                                                    | 75.12                                                                                                    | 7/ 97                      | 75.12   |       |      |
| 150                   | MD       | +0,1/+0,11           | 112.5                                                                                                    | 112.38                                                                                                    | 112.62                                                                                                    | 112.27                     | 1126    |       |      |
|                       |          |                      | 142,5                                                                                                    | 1/2,30                                                                                                    | 142.62                                                                                                    | 142.37                     | 142,0   |       |      |
|                       |          |                      | 142,5                                                                                                    | 142,38                                                                                                    | 142,02                                                                                                    | 142,57                     | 142,0   |       |      |
|                       |          |                      | 5                                                                                                    | 4.6                                                                                                    | 5.4                                                                                                    | 49,0                       | 5.4     |       |      |
|                       |          |                      | 25                                                                                                    | 24.6                                                                                                    | 25.4                                                                                                    | 24.6                       | 25.4    |       |      |
|                       |          |                      | 125                                                                                                    | 124.6                                                                                                    | 125.4                                                                                                    | 124.6                      | 125,4   |       |      |
| от 0 до               | мR       | $\pm 0.1/\pm 0.11$   | 250                                                                                                    | 249.6                                                                                                    | 250.4                                                                                                    | 249.6                      | 250     |       |      |
| 500                   | MD       | -0,1/-0,11           | 375                                                                                                    | 374.6                                                                                                    | 375.4                                                                                                    | 374.6                      | 375     |       |      |
|                       |          |                      | 475                                                                                                    | 474.6                                                                                                    | 475.4                                                                                                    | 474.6                      | 475     |       |      |
|                       |          |                      | 500                                                                                                    | 499.6                                                                                                    | 500.4                                                                                                    | 400.6                      | 500     |       |      |
|                       | -        |                      | 10                                                                                                    | 9.2                                                                                                    | 10.8                                                                                                    | 91                         | 10.0    |       |      |
|                       |          |                      | 50                                                                                                    | 49.2                                                                                                    | 50.8                                                                                                    | 49.1                       | 50.0    |       |      |
|                       |          |                      | 250                                                                                                    | 249.2                                                                                                    | 250.8                                                                                                    | 249,1                      | 250 (   |       |      |
| от 0 до               | мR       | +0.1/+0.11           | 500                                                                                                    | 499.2                                                                                                    | 500.8                                                                                                    | 400 1                      | 500 (   |       |      |
| 1000                  | MD       | -0,1/-0,11           | 750                                                                                                    | 749.2                                                                                                    | 750.8                                                                                                    | 740 1                      | 750 0   |       |      |
|                       |          |                      | 950                                                                                                    | 949.2                                                                                                    | 950.8                                                                                                    | 040 1                      | 950.0   |       |      |
|                       |          |                      | 1000                                                                                                    | 999.2                                                                                                    | 1000.8                                                                                                    | 999.1                      | 1000    |       |      |
|                       |          |                      |                                                                                                    |                                                                                                    | 1                                                                                                    |                            | 1 1000, |       |      |
|                       |          |                      |                                                                                                    | WATE AT                                                                                                    | 0000 002                                                                                                    | MIT                        |         |       |      |
| ст N доку             | м. Поді  | пись Дата            |                                                                                                    | лалк.4.                                                                                                    | 20000.002                                                                                                    |                            |         |       |      |
|                       |          |                      | and the second second se | and the second second se | and the second second second second second second second second second second second second second second second |                            |         |       |      |

Контроллеры признаются годными, если для всех каналов измерений напряжения постоянного тока и во всех проверочных точках выполняется неравенство: Uмин. < Uизм. < Uмакс.

### 4.3.2 Проверка метрологических характеристик каналов измерений силы постоянного тока

Проверку проводят для каналов:

- с резервированием или без резервирования;

- с барьерами искрозащиты (БИЗ) или без барьеров искрозащиты (БИЗ).

Проверку проводят путем измерений значений силы постоянного тока, подаваемых с калибратора. Порядок проведения проверки следующий:

 – на нижней плате модуля с помощью 8 джамперов перед включением модуля необходимо сделать переключения на режим измерения тока для всех 8 каналов в соответствии с руководством по эксплуатации на модули DevLink-A10;

установить DIP-переключатели, расположенные на верхней плате модуля в режим «INIT»;

 – собрать схему соединений при настройке модулей ввода/вывода DevLink-A10 согласно рисунку A.1 приложения A;

– включить компьютер и загрузить программу *DevLink Utility*, выбрать COM-порт, к которому подключен модуль;

включить питание модуля;

- установить в окне программы DevLink Utility режим «INIT»;

 нажать кнопку «Поиск модулей» в окне программы DevLink Utility и найти модуль в сети;

- открыть окно «Поверка»;

 выбрать соответствующий тип канала и диапазона измерений для всех каналов в соответствии с описанием типа;

- собрать схему согласно рисунку А.2.1 или рисунку А.2.2 приложения А;

 – на вход «1» проверяемого модуля DevLink-A10 подать значение силы тока в соответствии с таблицей 3 для соответствующего диапазона измерений;

 зафиксировать измеренное модулем значение Іизм. по показаниям на экране персонального компьютера.

Далее соответствующий канал модуля проверяется в соответствии с изложенной методикой во всех остальных точках.

## Таблица 3

| Диапазон<br>измере-<br>ний, мА | Пределы<br>допускае-                        | Значение силы тока, полавае- | Допускаемое значение<br>тока при уровне бракования 0,8, мА |                    |                             |         |  |  |
|--------------------------------|---------------------------------------------|------------------------------|------------------------------------------------------------|--------------------|-----------------------------|---------|--|--|
|                                | мой при-<br>ведённой<br>погрешно-<br>сти, % | мое с калибра-<br>тора,      | Без резервиро<br>БИ                                        | ования и/или<br>13 | С резервированием и/или БИЗ |         |  |  |
|                                |                                             | мА                           | Імин.                                                      | Імакс.             | Імин.                       | Імакс.  |  |  |
|                                |                                             | -20                          | -20,032                                                    | -19,968            | -20,035                     | -19,965 |  |  |
|                                |                                             | -10                          | -10,032                                                    | -9,968             | -10,035                     | -9,965  |  |  |
| 07 20 70                       |                                             | -5                           | -5,032                                                     | -4,968             | -5,035                      | -4,965  |  |  |
| 01 —20 до<br>+20               | $\pm 0,1/\pm 0,11$                          | 0                            | -0,032                                                     | 0,032              | -0,035                      | 0,035   |  |  |
| +20                            |                                             | 5                            | 4,968                                                      | 5,032              | 4,965                       | 5,035   |  |  |
|                                |                                             | 10                           | 9,968                                                      | 10,032             | 9,965                       | 10,035  |  |  |
|                                |                                             | 20                           | 19,968                                                     | 20,032             | 19,965                      | 20,035  |  |  |

|     |      |          |         |      |                    | Лист |
|-----|------|----------|---------|------|--------------------|------|
|     |      |          |         |      | ЖАЯК.420000.002 МП |      |
| Изм | Лист | N докум. | Подпись | Дата |                    | 9    |

| Лиапазон           | Пределы<br>допускае-                        | Значение силы тока, полавае- | Допускаемое значение<br>тока при уровне бракования 0,8, мА |                    |                             |         |  |  |
|--------------------|---------------------------------------------|------------------------------|------------------------------------------------------------|--------------------|-----------------------------|---------|--|--|
| измере-<br>ний, мА | мой при-<br>ведённой<br>погрешно-<br>сти, % | мое с калибра-<br>тора,      | Без резервиро<br>БИ                                        | ования и/или<br>13 | С резервированием и/или БИЗ |         |  |  |
|                    |                                             | мА                           | Імин.                                                      | Імакс.             | Імин.                       | Імакс.  |  |  |
|                    | ±0,1/±0,11                                  | 0,5                          | 0,484                                                      | 0,516              | 0,482                       | 0,518   |  |  |
|                    |                                             | 3                            | 2,984                                                      | 3,016              | 2,982                       | 3,018   |  |  |
|                    |                                             | 6                            | 5,984                                                      | 6,016              | 5,982                       | 6,018   |  |  |
| от 0 до 20         |                                             | 9                            | 8,984                                                      | 9,016              | 8,982                       | 9,018   |  |  |
|                    |                                             | 12                           | 11,984                                                     | 12,016             | 11,982                      | 12,018  |  |  |
|                    |                                             | 15                           | 14,984                                                     | 15,016             | 14,982                      | 15,018  |  |  |
|                    |                                             | 20                           | 19,984                                                     | 20,016             | 19,982                      | 20,018  |  |  |
|                    |                                             | 4                            | 3,9872                                                     | 4,0128             | 3,9859                      | 4,0352  |  |  |
|                    |                                             | 6,5                          | 6,4872                                                     | 6,5128             | 6,4648                      | 6,5352  |  |  |
|                    |                                             | 9                            | 8,9872                                                     | 9,0128             | 8,9648                      | 9,0352  |  |  |
| от 4 до 20         | $\pm 0,1/\pm 0,11$                          | 11,5                         | 11,4872                                                    | 11,5128            | 11,4648                     | 11,5352 |  |  |
|                    |                                             | 14                           | 13,9872                                                    | 14,0128            | 13,9648                     | 14,0352 |  |  |
|                    |                                             | 17                           | 16,9872                                                    | 17,0128            | 16,9648                     | 17,0352 |  |  |
|                    |                                             | 20                           | 19,9872                                                    | 20,0128            | 19,9648                     | 20,0352 |  |  |

Контроллеры признаются годными, если для всех каналов измерений силы постоянного тока и во всех проверочных точках выполняется неравенство: Імин. < Іизм. < Імакс

4.3.3 Проверка метрологических характеристик каналов измерений температуры с помощью внешних термопар, нормируемые статические характеристики преобразования которых регламентированы ГОСТ Р 8.585-2001

Проверку проводят для каналов:

с резервированием или без резервирования;

- с барьерами искрозащиты (БИЗ) или без барьеров искрозащиты (БИЗ).

Проверку проводят путем измерений значений напряжения постоянного тока, подаваемых от калибратора. Порядок проведения проверки следующий:

 – на нижней плате модуля с помощью 8 джамперов перед включением модуля необходимо сделать переключения на режим измерения напряжения для всех 8 каналов в соответствии с руководством по эксплуатации на модули DevLink-A10;

- установить DIP-переключатели, расположенные на верхней плате модуля в режим «INIT»;

 – собрать схему соединений при настройке модулей ввода/вывода DevLink-A10 согласно рисунку А.1 приложения А;

– включить компьютер и загрузить программу *DevLink Utility*, выбрать СОМ-порт, к которому подключен модуль;

включить питание модуля;

- установить в окне программы DevLink Utility режим «INIT».

- нажать кнопку «Поиск модулей» в окне программы *DevLink Utility* и найти модуль в сети;

- открыть окно «Поверка»;

 выбрать соответствующий тип канала и диапазона измерений для всех каналов в соответствии с описанием типа;

|     |      |          |         |      |                    | Лист |
|-----|------|----------|---------|------|--------------------|------|
|     |      |          |         |      | ЖАЯК.420000.002 МП | 10   |
| Изм | Лист | N докум. | Подпись | Дата |                    | 10   |

- собрать схему измерений согласно рисунку А.2.1 или рисунку А.2.2 приложения А;

– провести настройку компенсации температуры холодного спая в соответствии с руководством по эксплуатации модуля ввода/вывода DevLink-A10. В процессе проведения проверки необходимо контролировать температуру холодного спая. Её значение должно измениться (рекомендуемо) не более, чем на ±0,2°С;

 на вход «1» проверяемого модуля DevLink-A10 подать значение напряжения в соответствии с таблицей 4 для соответствующего диапазона измерений температуры и типа термопары;

 зафиксировать измеренное модулем значение Тизм. по показаниям на экране персонального компьютера.

Далее соответствующий канал модуля проверяется в соответствии с изложенной методикой во всех остальных точках.

Таблица 4

| Тип            | Диапазон           | Пределы<br>допускае-<br>мой абсо- | Значение<br>напряжения,      | Допускаемое значение<br>температуры при уровне бракования 0,8<br>°C |        |                             |        |
|----------------|--------------------|-----------------------------------|------------------------------|---------------------------------------------------------------------|--------|-----------------------------|--------|
| термопа-<br>ры | измере-<br>ний, °С | лютной<br>погрешно-               | подаваемое с<br>калибратора, | Без резервирования<br>и/или БИЗ                                     |        | С резервированием и/или БИЗ |        |
|                |                    | сти, °С                           | MD                           | Тмин.                                                               | Тмакс. | Тмин.                       | Тмакс. |
|                |                    |                                   | -6,690                       | -200,8                                                              | -199,2 | -200,9                      | -199,1 |
|                |                    |                                   | -5,142                       | -128,3                                                              | -126,7 | -128,4                      | -126,6 |
|                | 200 70             |                                   | 5,842                        | 161,7                                                               | 163,3  | 161,8                       | 163,4  |
| К              | ±1200 Д0           | $\pm 1/\pm 1,1$                   | 20,912                       | 524,2                                                               | 525,8  | 524,3                       | 525,9  |
|                | +1300              |                                   | 36,027                       | 886,7                                                               | 888,3  | 886,8                       | 888,4  |
|                |                    |                                   | 47,215                       | 1176,7                                                              | 1178,3 | 1176,8                      | 1178,4 |
|                |                    |                                   | 49,846                       | 1249,2                                                              | 1250,8 | 1249,3                      | 1250,9 |
|                |                    |                                   | -10,777                      | -200,8                                                              | -199,2 | -200,9                      | -199,1 |
|                | от –200 до<br>+800 | ±1/±1,1                           | -9,119                       | -150,8                                                              | -149,2 | -150,9                      | -149,1 |
|                |                    |                                   | 2,016                        | 49,2                                                                | 50,8   | 49,3                        | 50,9   |
| L              |                    |                                   | 21,550                       | 299,2                                                               | 300,8  | 299,3                       | 300,9  |
|                |                    |                                   | 43,411                       | 549,2                                                               | 550,8  | 549,3                       | 550,9  |
|                |                    |                                   | 60,911                       | 749,2                                                               | 750,8  | 749,3                       | 750,9  |
|                |                    |                                   | 65,180                       | 799,2                                                               | 800,8  | 799,3                       | 800,9  |
|                |                    |                                   | -0,348                       | -51,6                                                               | -48,4  | -51,7                       | -48,3  |
|                |                    |                                   | 0,106                        | 35,9                                                                | 39,1   | 36,0                        | 39,2   |
|                | 50                 |                                   | 3,027                        | 385,9                                                               | 389,1  | 386,0                       | 389,2  |
| S              | от -50 до          | ±2/±2,2                           | 7,505                        | 823,4                                                               | 826,6  | 823,5                       | 826,7  |
|                | +1700              |                                   | 12,598                       | 1261,4                                                              | 1264,6 | 1261,5                      | 1264,7 |
|                |                    |                                   | 16,818                       | 1611,4                                                              | 1614,6 | 1611,5                      | 1614,7 |
|                |                    |                                   | 17,834                       | 1698,4                                                              | 1701,6 | 1698,5                      | 1701,7 |
|                |                    |                                   | -0,338                       | -51,6                                                               | -48,4  | -51,7                       | -48,3  |
|                |                    |                                   | 0,106                        | 35,9                                                                | 39,1   | 36,0                        | 39,2   |
|                | 50                 |                                   | 3,167                        | 385,9                                                               | 389,1  | 386.0                       | 389,2  |
| R              | от -50 до          | ±2/±2,2                           | 8,148                        | 823,4                                                               | 826.6  | 823.5                       | 826.7  |
|                | +1700              |                                   | 13,997                       | 1261,4                                                              | 1264,6 | 1261,5                      | 1264.7 |
|                |                    |                                   | 18,918                       | 1611,4                                                              | 1614,6 | 1611,5                      | 1614.7 |
|                |                    | -                                 | 20,111                       | 1698,4                                                              | 1701.6 | 1698.5                      | 1701.7 |

Изм Лист <sub>N докум.</sub> Подпись Дата

ЖАЯК.420000.002 МП

Лист

11

| Тип            | Диапазон            | Пределы<br>допускае-<br>мой абсо-<br>лютной<br>погрешно-<br>сти, °С | Значение<br>напряжения,            | Допускаемое значение<br>температуры при уровне бракования 0,8<br>°С |        |                               |        |
|----------------|---------------------|---------------------------------------------------------------------|------------------------------------|---------------------------------------------------------------------|--------|-------------------------------|--------|
| термопа-<br>ры | измере-<br>ний, °С  |                                                                     | подаваемое с<br>калибратора,<br>мВ | Без резервирования<br>и/или БИЗ                                     |        | С резервирование<br>и/или БИЗ |        |
|                |                     |                                                                     |                                    | Тмин.                                                               | Тмакс. | Тмин.                         | Тмакс. |
|                |                     |                                                                     | 0,433                              | 298,4                                                               | 301,6  | 298,5                         | 301,7  |
|                |                     |                                                                     | 0,672                              | 368,4                                                               | 371,6  | 368,5                         | 371,7  |
|                |                     |                                                                     | 2,103                              | 648,4                                                               | 651,6  | 648,5                         | 651,7  |
| В              | от +300 до<br>+1700 | ±2/±2,2                                                             | 4,837                              | 998,4                                                               | 1001,6 | 998,5                         | 1001,7 |
|                |                     |                                                                     | 8,400                              | 1348,4                                                              | 1351,6 | 1348,5                        | 1351,7 |
|                |                     |                                                                     | 11,617                             | 1628,4                                                              | 1631,6 | 1628,5                        | 1631,7 |
|                |                     |                                                                     | 12,435                             | 1698,4                                                              | 1701,6 | 1698,5                        | 1701,7 |
|                |                     | ±3/±3,3                                                             | -0,246                             | -2,4                                                                | 2,4    | -2,5                          | 2,5    |
|                |                     |                                                                     | 1,274                              | 110,1                                                               | 114,9  | 110,2                         | 115,0  |
|                | от 0 до<br>+2300    |                                                                     | 8,725                              | 560,1                                                               | 564,9  | 560,2                         | 565,0  |
| A-1            |                     |                                                                     | 17,790                             | 1122,6                                                              | 1127,4 | 1122,7                        | 1127,5 |
|                |                     |                                                                     | 25,426                             | 1685,6                                                              | 1690,4 | 1685,7                        | 1690,5 |
|                |                     |                                                                     | 30,311                             | 2135,6                                                              | 2140,4 | 2135,7                        | 2140,5 |
|                |                     |                                                                     | 31,343                             | 2247,6                                                              | 2252,4 | 2247,7                        | 2252,5 |
|                |                     |                                                                     | -8,910                             | -200,8                                                              | -199,2 | -200,9                        | -199,3 |
|                |                     |                                                                     | -6,820                             | -130,8                                                              | -129,2 | -130,9                        | -129,3 |
|                | 200                 |                                                                     | 6,991                              | 149,2                                                               | 150,8  | 149,3                         | 150,9  |
| J              | от -200 до          | ±1/±1,1                                                             | 26,373                             | 499,2                                                               | 500,8  | 499,3                         | 500,9  |
|                | +1200               |                                                                     | 47,696                             | 849,2                                                               | 850,8  | 849,3                         | 850,9  |
|                |                     |                                                                     | 64,506                             | 1129,2                                                              | 1130,8 | 1129,3                        | 1130,9 |
|                |                     |                                                                     | 68,534                             | 1199,2                                                              | 1200,8 | 1199,3                        | 1200,9 |
|                |                     |                                                                     | -4,516                             | -200,8                                                              | -199,2 | -200,9                        | -199,3 |
|                |                     |                                                                     | -3,427                             | -125,8                                                              | -124,2 | -125,9                        | -124,3 |
|                | or 200 mg           |                                                                     | 4,573                              | 174,2                                                               | 175,8  | 174,3                         | 175,9  |
| Ν              | ±1300               | $\pm 1/\pm 1,1$                                                     | 18,147                             | 549,2                                                               | 550,8  | 549,3                         | 550,9  |
|                | +1300               |                                                                     | 32,821                             | 924,2                                                               | 925,8  | 924,3                         | 925,9  |
|                |                     |                                                                     | 44,248                             | 1224,2                                                              | 1225,8 | 1224,3                        | 1225,9 |
|                |                     |                                                                     | 46,988                             | 1299,2                                                              | 1300,8 | 1299,3                        | 1300.9 |

Контроллеры признаются годными, если для всех каналов измерений температуры с помощью внешних термопар, нормируемые статические характеристики преобразования которых регламентированы ГОСТ Р 8.585-2001, и во всех проверочных точках выполняется неравенство: Тмин. < Тизм. < Тмакс

# 4.3.4 Проверка метрологических характеристик каналов измерений электрического сопротивления

Проверку проводят для каналов:

- с резервированием или без резервирования;

- с барьерами искрозащиты (БИЗ) или без барьеров искрозащиты (БИЗ).

Проверку проводят путем измерений значений электрического сопротивления, подаваемых с магазина сопротивления. Порядок проведения проверки следующий:

- установить DIP-переключатели, расположенные на верхней плате модуля в режим «INIT»;

|     |      |          |         |      |                    | Лист |
|-----|------|----------|---------|------|--------------------|------|
|     |      |          |         |      | ЖАЯК.420000.002 МП | 10   |
| Изм | Лист | N докум. | Подпись | Дата |                    | 12   |

 – собрать схему соединений при настройке модулей ввода/вывода DevLink-A10 согласно рисунку A.1 приложения A;

– включить компьютер и загрузить программу *DevLink Utility*, выбрать СОМ-порт, к которому подключен модуль;

- включить питание модуля;

- установить в окне программы DevLink Utility режим «INIT»;

 нажать кнопку «Поиск модулей» в окне программы DevLink Utility и найти модуль в сети;

- открыть окно «Поверка»;

 выбрать соответствующий тип канала и диапазона измерений для всех каналов в соответствии с описанием типа;

- собрать схему измерений согласно рисунку А.2.1 или рисунку А.2.2 приложения А;

 на вход «1» проверяемого модуля DevLink-A10 подать значение сопротивления согласно таблице 5 для соответствующего диапазона измерений;

 зафиксировать измеренное модулем значение Rизм. по показаниям на экране персонального компьютера;

Далее соответствующий канал модуля проверяется в соответствии с изложенной методикой во всех остальных точках.

Таблица 5

| п                              | Пределы допускае-    | Значение сопро-                                        | сопротивл         | Допускаемо<br>ения при уро | ое значение<br>овне браков  | е<br>ания 0,8, °С |  |
|--------------------------------|----------------------|--------------------------------------------------------|-------------------|----------------------------|-----------------------------|-------------------|--|
| диапазон<br>измере-<br>ний. Ом | мой при-<br>веденной | тивления, подава-<br>емое с магазина<br>сопротивления. | Без резер<br>и/ил | вирования<br>и БИЗ         | С резервированием и/или БИЗ |                   |  |
| ,                              | погрешно-<br>сти, Ом | Ом Кмин. К                                             |                   | <b>К</b> макс.             | <b>К</b> мин.               | <b>R</b> макс.    |  |
|                                |                      | 1                                                      | 0,92              | 1,08                       | 0,91                        | 1,09              |  |
|                                | ±0,1/±0,11           | 5                                                      | 4,92              | 5,08                       | 4,91                        | 5,09              |  |
| От 0 до<br>100                 |                      | 25                                                     | 24,92             | 25,08                      | 24,91                       | 25,09             |  |
|                                |                      | 50                                                     | 49,92             | 50,08                      | 49,91                       | 50,09             |  |
|                                |                      | 75                                                     | 74,92             | 75,08                      | 74,91                       | 75,09             |  |
|                                |                      | 95                                                     | 94,92             | 95,08                      | 94,91                       | 95,09             |  |
|                                |                      | 100                                                    | 99,92             | 100,08                     | 99,91                       | 100,09            |  |
|                                | ±0,1/±0,11           | 1                                                      | 0,8               | 1,2                        | 0,8                         | 1,2               |  |
|                                |                      | 12,5                                                   | 12,2              | 12,8                       | 12,3                        | 12,7              |  |
| 0=0==                          |                      | 62,5                                                   | 62,2              | 62,8                       | 62,3                        | 62,7              |  |
| 250                            |                      | 125                                                    | 124,8             | 125,8                      | 124,8                       | 125,2             |  |
| 250                            |                      | 187,5                                                  | 187,2             | 187,8                      | 187,3                       | 187,7             |  |
|                                |                      | 237,5                                                  | 237,2             | 237,8                      | 237,3                       | 237,7             |  |
|                                |                      | 250                                                    | 249,8             | 250,2                      | 249,8                       | 250,2             |  |
|                                |                      | 1                                                      | 0,6               | 1,4                        | 0,6                         | 1,4               |  |
|                                |                      | 25                                                     | 24,6              | 25,4                       | 24,6                        | 25,4              |  |
| O = 0                          |                      | 125                                                    | 124,6             | 125,4                      | 124,6                       | 125,4             |  |
| 500                            | $\pm 0,1/\pm 0,11$   | 250                                                    | 249,6             | 250,4                      | 249,6                       | 250,4             |  |
| 500                            |                      | 375                                                    | 374,6             | 375,4                      | 374,6                       | 375,4             |  |
|                                |                      | 475                                                    | 474,6             | 475,4                      | 474,6                       | 475,4             |  |
|                                | -                    | 500                                                    | 499,6             | 500,4                      | 499,6                       | 500,4             |  |

|     |      |          |         |      | ЖАЯК.42 |
|-----|------|----------|---------|------|---------|
| Изм | Лист | N докум. | Подпись | Дата |         |

### ЖАЯК.420000.002 МП

Лист

| Пиоторон          | Пределы допускае-    | Значение сопро-                      | Допускаемое значение сопротивления при уровне бракования 0.8. °С |                     |                             |        |       |  |
|-------------------|----------------------|--------------------------------------|------------------------------------------------------------------|---------------------|-----------------------------|--------|-------|--|
| измере-<br>ний Ом | мой при-<br>веденной | тивления, подава-<br>емое с магазина | Без резер<br>и/ил                                                | овирования<br>и БИЗ | С резервированием и/или БИЗ |        |       |  |
| nin, ow           | погрешно-<br>сти, Ом | Ом                                   | <b>К</b> мин.                                                    | <b></b> Макс.       | <b>К</b> мин.               | Rмакс. |       |  |
|                   | ±0,1/±0,11           | 1                                    | 0,2                                                              | 1,8                 | 0,1                         | 1,9    |       |  |
|                   |                      | 50                                   | 49,2                                                             | 50,8                | 49,1                        | 50,9   |       |  |
| 0=0==             |                      | 250                                  | 249,2                                                            | 250,8               | 249,1                       | 250,9  |       |  |
| 1000              |                      | 450                                  | 449,2                                                            | 450,8               | 449,1                       | 450,9  |       |  |
| 1000              |                      |                                      | 650                                                              | 649,2               | 650,8                       | 649,1  | 650,9 |  |
|                   |                      | 850                                  | 849,2                                                            | 850,8               | 849,1                       | 850,9  |       |  |
|                   |                      | 1000                                 | 999,2                                                            | 1000,8              | 999,1                       | 1000,9 |       |  |
|                   |                      | 5                                    | 3,4                                                              | 6,6                 | 3,2                         | 6,8    |       |  |
|                   |                      | 100                                  | 98,4                                                             | 101,6               | 98,2                        | 101,8  |       |  |
| 0-0               |                      | 500                                  | 498,4                                                            | 501,6               | 498,2                       | 501,8  |       |  |
| ОТ 0 До<br>2000   | $\pm 0,1/\pm 0,11$   | 1000                                 | 998,4                                                            | 1001,6              | 998,2                       | 1001,8 |       |  |
| 2000              |                      | 1500                                 | 1498,4                                                           | 1501,6              | 1498,2                      | 1501,8 |       |  |
|                   |                      | 1900                                 | 1898,4                                                           | 1901,6              | 1898,2                      | 1901,8 |       |  |
|                   |                      | 2000                                 | 1998,4                                                           | 2001,6              | 1998,2                      | 2001,8 |       |  |

Контроллеры признаются годными, если для всех каналов измерений электрического сопротивления и во всех проверочных точках выполняется неравенство: Rмин. < Rизм. < Rмакс

4.3.5 Проверка метрологических характеристик каналов измерений температуры с помощью внешних термометров сопротивлений, нормируемые статические характеристики которых регламентированы ГОСТ 6651-2009

Проверку проводят для каналов:

- с резервированием или без резервирования;

- с барьерами искрозащиты (БИЗ) или без барьеров искрозащиты (БИЗ).

Проверку проводят путем измерений значений электрического сопротивления, подаваемых с магазина сопротивления. Порядок проведения проверки следующий:

– установить DIP-переключатели, расположенные на верхней плате модуля в режим «INIT»;

 – собрать схему соединений при настройке модулей ввода/вывода DevLink-A10 согласно рисунку A.1 приложения A;

– включить компьютер и загрузить программу *DevLink Utility*, выбрать COM-порт, к которому подключен модуль;

- включить питание модуля;

- установить в окне программы DevLink Utility режим «INIT»;

– нажать кнопку «Поиск модулей» в окне программы *DevLink Utility* и найти модуль в сети;

- открыть окно «Поверка»;

 выбрать соответствующий тип канала и диапазона измерений для всех каналов в соответствии с описанием типа;

- собрать схему измерений согласно рисунку А.2.1 или рисунку А.2.2 приложения А;

 на вход «1» проверяемого модуля DevLink-A10 подать значение сопротивления согласно таблице 6 для соответствующего диапазона измерений;

|     |      |        |         |      |                    | Лист |
|-----|------|--------|---------|------|--------------------|------|
|     |      |        |         |      | ЖАЯК.420000.002 МП | 14   |
| Изм | Лист | NAOKWA | Подпись | Лата |                    | 14   |

 зафиксировать измеренное модулем значение температуры Тизм. по показаниям на экране персонального компьютера.

Далее соответствующий канал модуля поверяется в соответствии с изложенной методикой во всех остальных проверочных точках.

| - | rs . | -   |    |    |    | 1  |
|---|------|-----|----|----|----|----|
|   | 2    | in  | ΠL | τn | 19 | 6  |
|   | , c  | 10. | 11 | 11 | ιa | U. |

|          |                      | 17                  | 0            |                      | TT         |            |                    |      |       |        |        |        |      |
|----------|----------------------|---------------------|--------------|----------------------|------------|------------|--------------------|------|-------|--------|--------|--------|------|
| T        |                      | Пределы             | Значение со- | Допускаемое значение |            |            |                    |      |       |        |        |        |      |
| Тип тер- | Лиапазон             | допускае-           | противления, | температ             | уры при ур | овне брако | зне бракования 0,8 |      |       |        |        |        |      |
| мометра  | измере-              | мой абсо-           | подаваемое с |                      | c          | °C         |                    |      |       |        |        |        |      |
| сопро-   | ний °С               | лютной по-          | магазина со- | Без резери           | вирования  | С резерви  | рование            |      |       |        |        |        |      |
| тивления | nnn, c               | грешности,          | противления, | и/или                | а БИЗ      | и/или      | БИЗ                |      |       |        |        |        |      |
|          |                      | °C                  | Ом           | Тмин.                | Тмакс.     | Тмин.      | Тмакс              |      |       |        |        |        |      |
|          |                      |                     | 10,495       | -179,20              | -178,80    | -179,28    | -178,7             |      |       |        |        |        |      |
| 501      |                      |                     | 23,825       | -120,20              | -119,80    | -120,28    | -119,7             |      |       |        |        |        |      |
|          | or 180               |                     | 37,050       | -60,20               | -59,80     | -60,28     | -59,72             |      |       |        |        |        |      |
| 50M      | 101 - 100            | $\pm 0,25/\pm 0,28$ | 50,000       | -0,20                | 0,20       | -0,28      | 0,28               |      |       |        |        |        |      |
|          | до +200              |                     | 62,840       | 59,80                | 60,20      | 59,72      | 60,28              |      |       |        |        |        |      |
|          |                      |                     | 75,680       | 119,80               | 120,20     | 119,72     | 120,2              |      |       |        |        |        |      |
|          |                      |                     | 92,585       | 198,80               | 199,20     | 198,72     | 199,2              |      |       |        |        |        |      |
|          |                      |                     | 20,99        | -179,20              | -178,80    | -179,28    | -178,7             |      |       |        |        |        |      |
|          |                      |                     | 47,65        | -120,20              | -119,80    | -120,28    | -119,7             |      |       |        |        |        |      |
|          | 100                  |                     | 74,10        | -60,20               | -59,80     | -60,28     | -59,7              |      |       |        |        |        |      |
| 100M     | OT -180              | $\pm 0,25/\pm 0,28$ | 100,00       | -0,20                | 0,20       | -0,28      | 0,28               |      |       |        |        |        |      |
|          | до +200              |                     | 125,68       | 59.80                | 60,20      | 59,72      | 60,28              |      |       |        |        |        |      |
|          |                      |                     | 151.36       | 119,80               | 120,20     | 119,72     | 120,2              |      |       |        |        |        |      |
|          |                      |                     | 185,17       | 198.80               | 199.20     | 198.72     | 199.2              |      |       |        |        |        |      |
|          |                      |                     | 9.475        | -199.8               | -198.2     | -199.9     | -198.              |      |       |        |        |        |      |
|          | от –200<br>до +850   | ±1/±1,1             | 19,860       | -150.8               | -149.2     | -150.9     | -149.              |      |       |        |        |        |      |
| Pt 50    |                      |                     | 61,620       | 59.2                 | 60.8       | 59.1       | 60.9               |      |       |        |        |        |      |
|          |                      |                     | 109.575      | 319.2                | 320.8      | 319.1      | 320.9              |      |       |        |        |        |      |
|          |                      |                     | 153,625      | 579.2                | 580.8      | 579.1      | 580.9              |      |       |        |        |        |      |
|          |                      |                     | 187,850      | 799.2                | 800.8      | 799.1      | 800 9              |      |       |        |        |        |      |
|          | до + <del>65</del> 0 |                     | 195 095      | 848.2                | 849.8      | 848 1      | 849 0              |      |       |        |        |        |      |
|          |                      |                     | 18.95        | -199.8               | -198.2     | -199.9     | -198               |      |       |        |        |        |      |
|          |                      |                     |              |                      |            |            |                    |      | 39.72 | -150.8 | -149.2 | -150.9 | -149 |
|          |                      |                     | 123.24       | 59.2                 | 60.8       | 59.1       | 60.9               |      |       |        |        |        |      |
| Pt 100   | от -200              | ±1/±1_1             | 219.15       | 319.2                | 320.8      | 3191       | 320 9              |      |       |        |        |        |      |
|          | до +850              |                     | 307.25       | 579.2                | 580.8      | 579.1      | 580 9              |      |       |        |        |        |      |
|          |                      |                     | 375.7        | 799.2                | 800.8      | 799.1      | 800 9              |      |       |        |        |        |      |
|          |                      |                     | 390.19       | 848.2                | 849.8      | 848 1      | 849 0              |      |       |        |        |        |      |
|          |                      |                     | 94 75        | _199.8               | _198.2     | _199.9     | _198               |      |       |        |        |        |      |
|          |                      |                     |              | 198 60               | -150.8     | -149.2     | -150.9             | _149 |       |        |        |        |      |
|          |                      |                     | 616.20       | 59.2                 | 60.8       | 59.1       | 60.9               |      |       |        |        |        |      |
| Pt 500   | от -200              | ±1/±1_1             | 1095 75      | 319.2                | 320.8      | 319.1      | 320 9              |      |       |        |        |        |      |
|          | до +850              | ,                   | 1536.25      | 579.2                | 580.8      | 579.1      | 580.9              |      |       |        |        |        |      |
|          |                      |                     | 1878 50      | 799.2                | 800.8      | 799.1      | 800.9              |      |       |        |        |        |      |
|          |                      |                     | 1950.95      | 848.2                | 849.8      | 848 1      | 849                |      |       |        |        |        |      |

| T                                                          |                    | Пределы                                                                                                    | Значение со- |                                      | Лопускаем                                             | ое значени | e        |
|------------------------------------------------------------|--------------------|----------------------------------------------------------------------------------------------------|--------------|--------------------------------------|-------------------------------------------------------|------------|----------|
| Тип                                                        | Π                  | допускае-                                                                                                    | противления. | температуры при уровне бракования 0. |                                                       |            |          |
| термо-                                                     | Диапазон           | мой абсо-                                                                                                    | подаваемое с |                                      | C 1 1 1                                               | C          |          |
| метра                                                      | измере-            | лютной                                                                                                    | магазина со- | Без резери                           | вирования                                             | С резерви  | рованием |
| conpo-                                                     | нии, С             | погрешно-                                                                                                    | противлений, | и/или                                | а БИЗ                                                 | и/или      | БИЗ      |
| гивления                                                   |                    | блицы 4<br>Пределы<br>допускае-<br>мой абсо-<br>потрешно-<br>погрешно-<br>погрешно-<br>погрешно-<br>погрешно-<br>погрешно-<br>погрешно-<br>погрешно-<br>погрешно-<br>погрешно-<br>потрещно-<br>потрещно-<br>потрещно-<br>потрещно-<br>19,395 -15<br>61,800 59<br>190,070 799<br>197,435 844<br>17,68 -19<br>38,79 -15<br>123,6 59<br>221,03 319<br>310,55 579<br>380,14 799<br>394,87 844<br>69,92 -59<br>75,17 -48<br>100 -0,<br>394,87 844<br>100 -0,<br>135,41 59<br>175,95 119<br>214,82 69<br>222,36 178<br>349,6 -59<br>375,85 -48<br>500 -0<br>80 $\pm 0,3/\pm 0,33$<br>677,05 59<br>879,75 119 | Тмин.        | Тмакс.                               | Тмин.                                                 | Тмакс.     |          |
|                                                            |                    |                                                                                                    | 8,840        | -199,8                               | -198,2                                                | -199,9     | -198,1   |
| 50П                                                        |                    |                                                                                                    | 19,395       | -150,8                               | -149,2                                                | -150,9     | -149,1   |
|                                                            | 200                |                                                                                                    | 61,800       | 59,2                                 | 60,8                                                  | 59,1       | 60,9     |
|                                                            | 0T - 200           | $\pm 1/\pm 1,1$                                                                                                    | 110,515      | 319,2                                | 320,8                                                 | 319,1      | 320,9    |
|                                                            | до +850            |                                                                                                    | 155,275      | 579,2                                | 580,8                                                 | 579,1      | 580,9    |
|                                                            |                    |                                                                                                    | 190,070      | 799,2                                | 800,8                                                 | 799,1      | 800,9    |
|                                                            |                    |                                                                                                    | 197,435      | 848,2                                | $\begin{array}{c ccccccccccccccccccccccccccccccccccc$ | 848,1      | 849,9    |
| 100П                                                       | от –200<br>до +850 | ±1/±1,1                                                                                                    | 17,68        | -199,8                               | -198,2                                                | -199,9     | -198,1   |
|                                                            |                    |                                                                                                    | 38,79        | -150,8                               | -149,2                                                | -150,9     | -149,1   |
|                                                            |                    |                                                                                                    | 123,6        | 59,2                                 | 60,8                                                  | 59,1       | 60,9     |
|                                                            |                    |                                                                                                    | 221,03       | 319,2                                | 320,8                                                 | 319,1      | 320,9    |
|                                                            |                    |                                                                                                    | 310,55       | 579,2                                | 580,8                                                 | 579,1      | 580,9    |
|                                                            |                    |                                                                                                    | 380,14       | 799,2                                | 800,8                                                 | 799,1      | 800,9    |
|                                                            |                    |                                                                                                    | 394,87       | 848,2                                | 849,8                                                 | 848,1      | 849,9    |
|                                                            |                    |                                                                                                    | 69,92        | -59,24                               | -58,76                                                | -59,27     | -58,73   |
|                                                            |                    |                                                                                                    | 75,17        | -48,24                               | -47,76                                                | -48,27     | -47,73   |
|                                                            | om 60              |                                                                                                    | 100          | -0,24                                | 0,24                                                  | -0,27      | 0,27     |
| 100H                                                       | 0T - 00            | $\pm 0,3/\pm 0,33$                                                                                                    | 135,41       | 59,76                                | 60,24                                                 | 59,73      | 60,27    |
|                                                            | до +180            |                                                                                                    | 175,95       | 119,76                               | 120,24                                                | 119,73     | 120,27   |
|                                                            |                    |                                                                                                    | 214,82       | 69,76                                | 70,24                                                 | 69,73      | 70,27    |
|                                                            |                    |                                                                                                    | 222,36       | 178,76                               | 179,24                                                | 178,73     | 179,27   |
|                                                            |                    |                                                                                                    | 349,6        | -59,24                               | -58,76                                                | -59,27     | -58,73   |
|                                                            |                    |                                                                                                    | 375,85       | -48,24                               | -47,76                                                | -48,27     | -47,73   |
|                                                            | 07 60              |                                                                                                    | 500          | -0,24                                | 0,24                                                  | -0,27      | 0,27     |
| 500H                                                       | 0T - 60            | $\pm 0,3/\pm 0,33$                                                                                                    | 677,05       | 59,76                                | 60,24                                                 | 59,73      | 60,27    |
|                                                            | до +180            |                                                                                                    | 879,75       | 119,76                               | 120,24                                                | 119,73     | 120,27   |
| метра<br>сопро-<br>гивления<br>50П<br>100П<br>100Н<br>500Н |                    |                                                                                                    | 1074,1       | 69,76                                | 70,24                                                 | 69,73      | 70,27    |
|                                                            |                    |                                                                                                    | 1111,8       | 178,76                               | 179,24                                                | 178,73     | 179,27   |

Контроллеры признаются годными, если для всех каналов измерений температуры с помощью внешних термометров сопротивлений, нормируемые статические характеристики которых регламентированы ГОСТ 6651-2009, и во всех проверочных точках выполняется неравенство: Тмин. < Тизм. < Тмакс

# 4.3.6 Проверка метрологических характеристик каналов воспроизведения напряжения постоянного тока

Проверку проводят для каналов:

- с резервированием или без резервирования;

- с барьерами искрозащиты (БИЗ) или без барьеров искрозащиты (БИЗ).

Проверку проводят путем измерений значений напряжения постоянного тока на выходе модуля, задаваемого по командам, подаваемым с персонального компьютера. Порядок проведения проверки следующий:

|     |      |          |         |      |                    | and the second second s |
|-----|------|----------|---------|------|--------------------|----------------------------------------------------------------------------------------------------|
|     |      |          |         |      |                    | Лист                                                                                                    |
|     |      |          |         |      | ЖАЯК.420000.002 МП | 16                                                                                                    |
| Изм | Лист | N докум. | Подпись | Дата |                    | 16                                                                                                    |

– установить DIP-переключатели, расположенные на верхней плате модуля в режим «INIT»;

– собрать схему соединений при настройке модулей ввода/вывода DevLink-A10 согласно рисунку A.1 приложения A;

– включить компьютер и загрузить программу *DevLink Utility*, выбрать СОМ-порт, к которому подключен модуль;

- включить питание;

- установить в окне программы DevLink Utility режим «INIT»;

– нажать кнопку «Поиск модулей» в окне программы *DevLink Utility* и найти модуль в сети;

- открыть окно «Поверка»;

 выбрать соответствующий тип канала и диапазона измерений для всех каналов в соответствии с описанием типа;

- собрать схему измерений согласно рисунку А.3.1 или рисунку А.3.2 приложения А;

– на персональном компьютере установить значение напряжения постоянного тока для первой точки согласно таблице 7 и подтвердить подачу напряжения нажатием кнопки «Enter». На выходных клеммах 1-го канала модуля с помощью мультиметра измерить значение напряжения Uизм.

Далее соответствующий канал модуля проверяется в соответствии с изложенной методикой во всех остальных точках.

Таблица 7

| Лиапазон                            | Пределы<br>допускае- | Значение вос-       | Допускаемое значение<br>напряжения при уровне бракования 0,8, В |                    |                             |        |
|-------------------------------------|----------------------|---------------------|-----------------------------------------------------------------|--------------------|-----------------------------|--------|
| диапазон<br>воспроиз-<br>ведения, В | мой при-<br>ведённой | го напряже-<br>ния, | Без резервиро<br>БИ                                             | ования и/или<br>13 | С резервированием и/или БИЗ |        |
|                                     | сти, %               | В                   | Имин.                                                           | Uмакс.             | Uмин.                       | Имакс. |
|                                     |                      | 0,15                | 0,146                                                           | 0,154              | 0,146                       | 0,154  |
|                                     |                      | 0,25                | 0,246                                                           | 0,254              | 0,246                       | 0,254  |
|                                     | ±0,1/±0,11           | 1,25                | 1,246                                                           | 1,254              | 1,246                       | 1,254  |
| от 0 до 5                           |                      | 2,5                 | 2,496                                                           | 2,504              | 2,496                       | 2,504  |
|                                     |                      | 3,75                | 3,746                                                           | 3,754              | 3,746                       | 3,754  |
|                                     |                      | 4,75                | 4,746                                                           | 4,754              | 4,746                       | 4,754  |
|                                     |                      | 5                   | 4,996                                                           | 5,004              | 4,996                       | 5,004  |
|                                     |                      | 0,1                 | 0,092                                                           | 0,108              | 0,091                       | 0,109  |
|                                     |                      | 0,5                 | 0,492                                                           | 0,508              | 0,491                       | 0,509  |
| от 0 до 10                          |                      | 2,5                 | 2,492                                                           | 2,508              | 2,491                       | 2,509  |
|                                     | $\pm 0,1/\pm 0,11$   | 5                   | 4,992                                                           | 5,008              | 4,991                       | 5,009  |
|                                     |                      | 7,5                 | 7,492                                                           | 7,508              | 7,491                       | 7,509  |
|                                     |                      | 9,5                 | 9,492                                                           | 9,508              | 9,491                       | 9,509  |
|                                     |                      | 10                  | 9,992                                                           | 10,008             | 9,991                       | 10,009 |

Контроллеры признаются годными, если для всех каналов воспроизведения напряжения постоянного тока и во всех проверочных точках выполняется неравенство: Uмин. < Uизм. < Uмакс.

## 4.3.7 Проверка метрологических характеристик каналов воспроизведения силы постоянного тока

Проверку проводят для каналов:

- с резервированием или без резервирования;

| Изм | Лист | N докум. | Подпись | Дата |
|-----|------|----------|---------|------|

ЖАЯК.420000.002 МП

Лист

- с барьерами искрозащиты (БИЗ) или без барьеров искрозащиты (БИЗ).

Проверку проводят путем измерений значений силы постоянного тока на выходе модуля, задаваемого по командам, подаваемым с персонального компьютера. Порядок проведения проверки следующий:

- установить DIP-переключатели, расположенные на верхней плате модуля в режим «INIT»;

 – собрать схему соединений при настройке модулей ввода/вывода DevLink-A10 согласно рисунку A.1 приложения A;

– включить компьютер и загрузить программу *DevLink Utility*, выбрать СОМ-порт, к которому подключен модуль;

- включить питание;

- установить в окне программы DevLink Utility режим «INIT»;

 нажать кнопку «Поиск модулей» в окне программы DevLink Utility и найти модуль в сети;

- открыть окно «Поверка»;

 выбрать соответствующий тип канала и диапазона измерений для всех каналов в соответствии с описанием типа;

- собрать схему измерений согласно рисунку А.3.1 или рисунку А.3.2 приложения А;

– на персональном компьютере установить значение силы постоянного тока для первой точки согласно таблице 7 и подтвердить подачу напряжения нажатием кнопки «Enter». На выходных клеммах 1-го канала модуля с помощью мультиметра измерить значение силы тока Іизм.

Далее соответствующий канал модуля проверяется в соответствии с изложенной методикой во всех остальных точках.

|      | ~   |       |       | 0        |
|------|-----|-------|-------|----------|
| 0    | 01  | T T 3 | <br>0 | v        |
| - 21 |     | 1 1/1 | <br>1 | $\alpha$ |
| ~    | v., |       | <br>  | 0        |
|      |     |       |       |          |

| Лиапазон              | Пределы              | Значение вос-                                | Допускаемое значение<br>силы тока при уровне бракования 0.8 мА |                    |                                  |        |  |
|-----------------------|----------------------|----------------------------------------------|----------------------------------------------------------------|--------------------|----------------------------------|--------|--|
| воспроиз-<br>ведения, | мой при-<br>ведённой | юй при- производимой Е<br>едённой силы тока, | Без резервир<br>БІ                                             | ования и/или<br>13 | и/или С резервирование и/или БИЗ |        |  |
| мА                    | погрешно-<br>сти, %  | MA                                           | Імин.                                                          | Імакс.             | Імин.                            | Імакс. |  |
|                       |                      | 0,1                                          | 0,084                                                          | 0,116              | 0,082                            | 0,118  |  |
|                       |                      | 1                                            | 0,984                                                          | 1,016              | 0,982                            | 1,018  |  |
| ÷.                    | ±0,1/±0,11           | 5                                            | 4,984                                                          | 5,016              | 4,982                            | 5,018  |  |
| От 0 до 20            |                      | 10                                           | 9,984                                                          | 10,016             | 9,982                            | 10,018 |  |
|                       |                      | 15                                           | 14,984                                                         | 15,016             | 14,982                           | 15,018 |  |
|                       |                      | 19                                           | 18,984                                                         | 19,016             | 18,982                           | 19,018 |  |
|                       |                      | 20                                           | 19,984                                                         | 20,016             | 19,982                           | 20,018 |  |
|                       |                      | 4,1                                          | 4,087                                                          | 4,113              | 4,086                            | 4,114  |  |
|                       |                      | 4,8                                          | 4,787                                                          | 4,813              | 4,786                            | 4,814  |  |
|                       |                      | 8                                            | 7,987                                                          | 8,013              | 7,986                            | 8,014  |  |
| От 4 до 20            | $\pm 0,1/\pm 0,11$   | 12                                           | 11,987                                                         | 12,013             | 11,986                           | 12,014 |  |
|                       |                      | 16                                           | 15,987                                                         | 16,013             | 15,986                           | 16,014 |  |
|                       |                      | 19,2                                         | 19,187                                                         | 19,213             | 19,186                           | 19,214 |  |
|                       |                      | 20                                           | 19,987                                                         | 20,013             | 19,986                           | 20,014 |  |

Контроллеры признаются годными, если для всех каналов воспроизведения силы постоянного тока и во всех проверочных точках выполняется неравенство: Імин. < Іизм. < Імакс.

| Изм | Лист | N докум. | Подпись | Дата |
|-----|------|----------|---------|------|

#### ЖАЯК.420000.002 МП

## 4.3.8 Проверка метрологических характеристик измерительных каналов счета импульсов

Проверку проводят путем измерений количества импульсов, подаваемых с калибратора. Порядок проведения проверки следующий:

 – собрать схему соединений при настройке модулей ввода/вывода DevLink-A10 согласно рисунку A.4.1 или рисунку A.4.2 приложения A;

– включить компьютер и загрузить программу *DevLink Utility*, выбрать COM-порт, к которому подключен модуль;

- включить питание модуля;

- установить в окне программы DevLink Utility режим «INIT»;

 – нажать кнопку «Поиск модулей» в окне программы DevLink Utility и найти модуль в сети;

- открыть вкладку «Счетчики»;

- включить счетчик и обнулить значения для всех проверяемых каналов;

подать с генератора 65535 импульсов с частотой 1000 Гц и амплитудой сигнала 24 В;

 по окончанию выдачи импульсов на экране персонального компьютера в окне программы *DevLink Utility* на вкладке «Счетчики» зафиксировать число подсчитанных импульсов.

Выполнить вышеуказанные операции по для всех проверяемых каналов.

Контроллеры признаются годными, если для всех каналов абсолютная погрешность измерений не превышает ±1 импульс.

### 4.3.9 Проверка метрологических характеристик каналов измерений интервалов времени

В соответствии с руководством по эксплуатации на процессорный модуль DevLink подключить контроллер к компьютеру по сети Ethernet и войти во вкладку «Удаленная консоль», которая отображает дату и время.

Выполнить сличение показаний часов контроллера с показаниями радиочасов. Зафиксировать значения. Через 24 часа повторить сличение.

Контроллеры признаются годными, если значение абсолютной среднесуточной погрешности хода часов (текущего времени) без внешней синхронизации (в автономном режиме) не превышает ±2 с.

## 5 ОФОРМЛЕНИЕ РЕЗУЛЬТАТОВ ПОВЕРКИ

На основании положительных результатов поверки оформляется свидетельство о поверке по форме приложения 1 к Порядку проведения поверки средств измерений, требований к знаку поверки и содержанию свидетельства о поверке, утвержденному Приказом Минпромторга от 2 июля 2015 г. № 1815.

Примечание – В случае если проведена поверка отдельных измерительных каналов из состава контроллера с положительными результатами, в свидетельстве о поверке контроллера обязательно должен быть приведен перечень этих измерительных каналов.

Знак поверки наносится на свидетельство о поверке.

По требованию потребителя может быть оформлен протокол поверки по форме, принятой в организации, проводившей поверку.

На основании отрицательных результатов поверки оформляется извещение о непригодности к применению по форме приложения 2 к Порядку проведения поверки средств измерений, требований к знаку поверки и содержанию свидетельства о поверке, утвержденному Приказом Минпромторга от 2 июля 2015 г. № 1815.

|     |      |          | and the second second se |      |                    |      |
|-----|------|----------|----------------------------------------------------------------------------------------------------|------|--------------------|------|
|     |      |          | _                                                                                                    |      |                    | Лист |
|     |      |          |                                                                                                    |      | ЖАЯК.420000.002 МП | 10   |
| Изм | Лист | N докум. | Подпись                                                                                                    | Дата |                    | 19   |

## Приложение А (обязательное)

## Схемы соединений для настройки и поверке контроллера DevLink

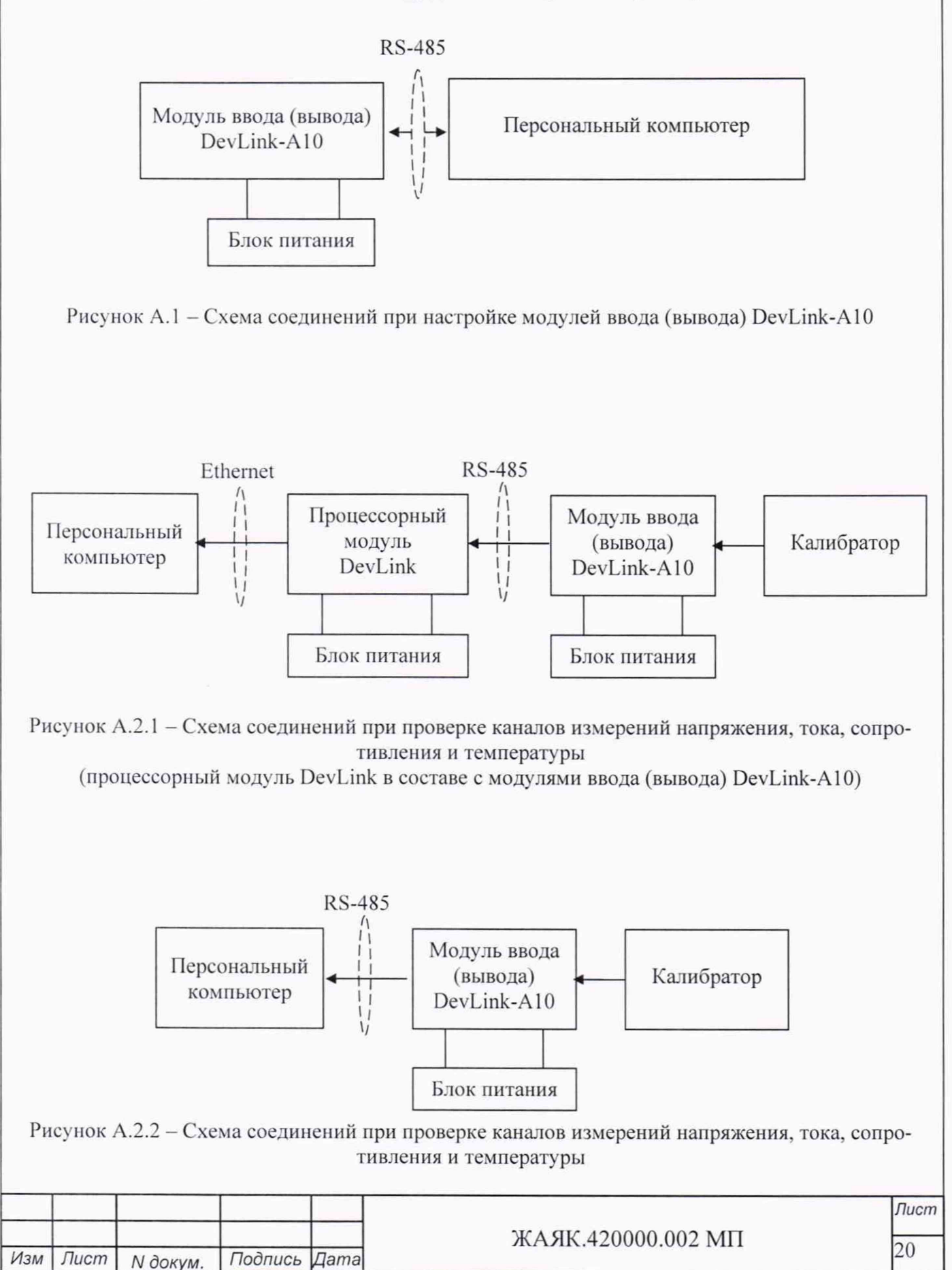

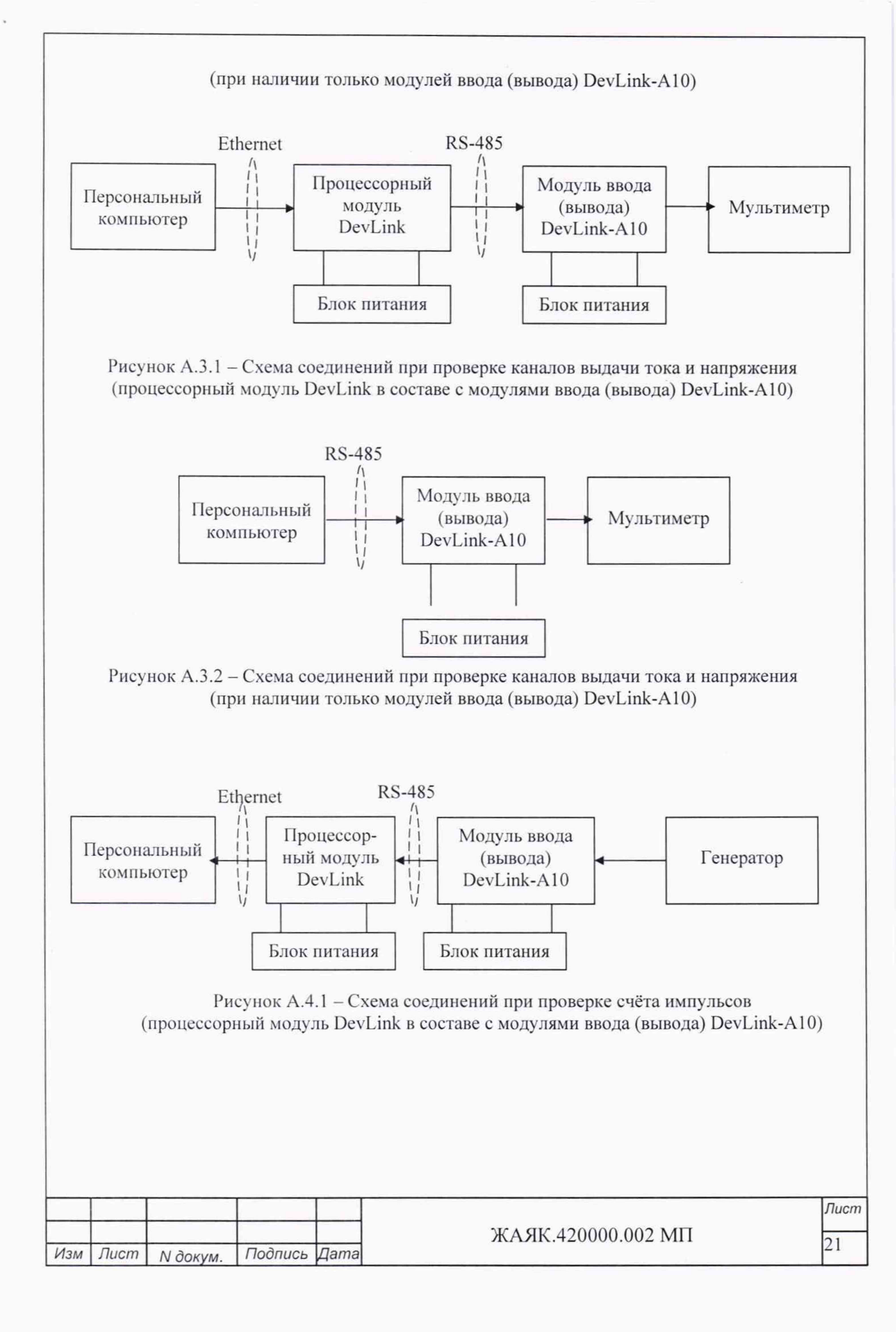

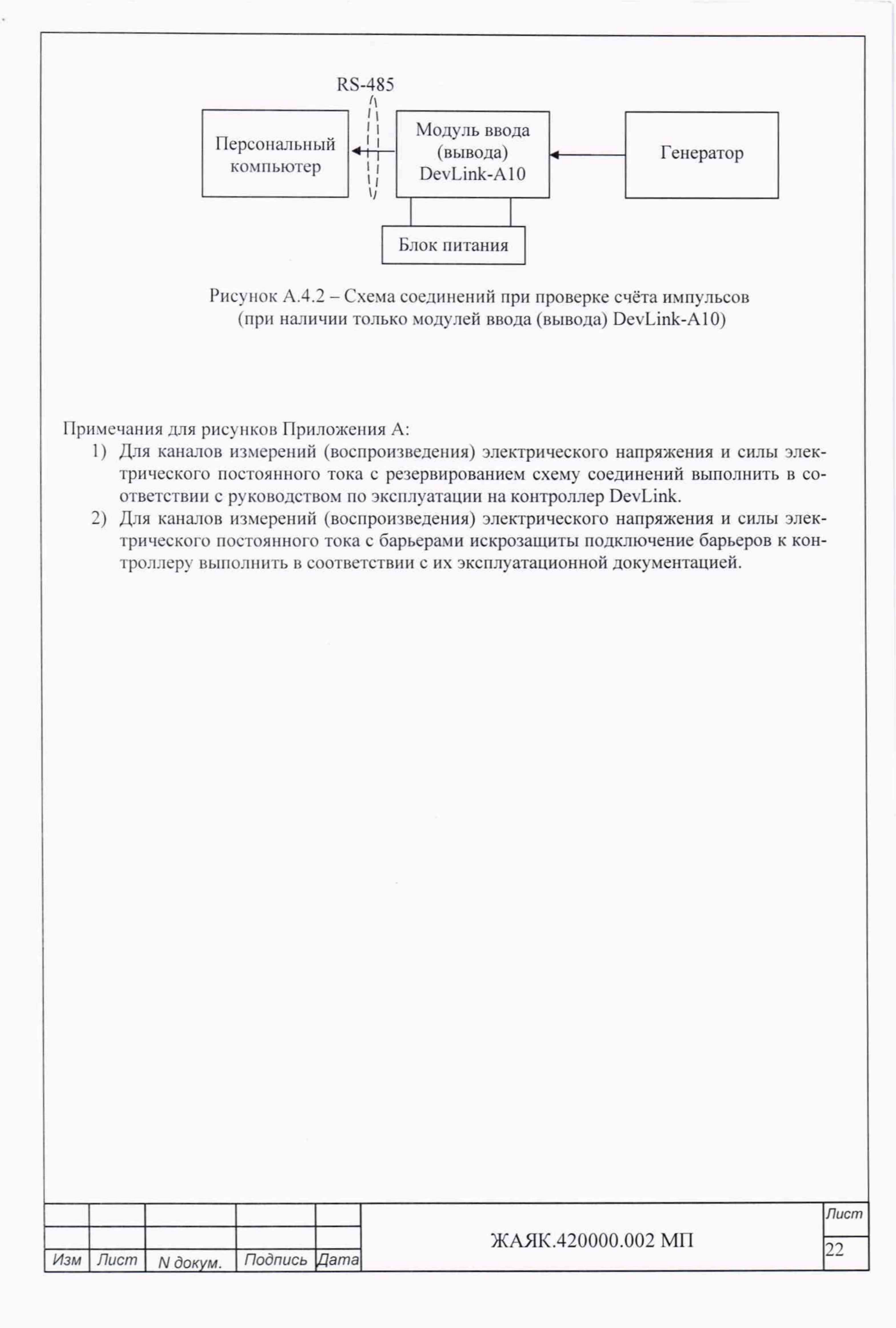